III I.B.MUSEUMEWS

● 編集・発行

**早稲田システム開発 株式会社** カスタマーリレーション事務局 TEL03-6908-3500 FAX.5983-0901 〒161-0033 東京都新宿区下落合3-21-1

NK・フジビル

Waseda System Development

ご注意

くださし

### Webブラウザのよくある設定トラブル。

I.B.MUSEUM に限らず、ブラウザで表示するタイプのシステムを使用している場合、ブラウザ を変更するとトラブルが生じる場合があります。ブラウザのバージョンアップの注意事項を記 載しますので、I.B.MUSEUM をお使いの方もそうでない方も、ぜひ参考になさってください。

No

10

# Webブラウザの設定いろいろ

Webブラウザには様々な設定項目があり、これらは、 Windowsのセキュリティアップデートやサービスパック、修正 パッチなどの適用で変更されることがあります。

I.B.MUSEUMでは構築時に指定のブラウザ、バージョン(サービスパック含む)に最適化されていますが、設定が変更されていることを利用者が知るのは、その動作が問題になってからとなってしまうのが現状です。

2005年秋以降に導入されたI.B.MUSEUMをお使いのお客様は 原則Webブラウザで動作するシステムになっています。

それらの場合、ブラウザのバージョンを変更するとシステムに 影響を及ぼす可能性がありますので、変更をご検討の際には、 必ず弊社にお問い合わせいただきますようお願いします。

それでは、Internet Explorer 7/8(以下、IE)を例に、障害報告とその対策設定について説明していきます。

## Webブラウザの動作と対策

#### 表示が最新の状態にならない

1度読み込んだWebページを、再読み込みする際のスピード アップを図るために利用されるものです。場合により、新しい 情報を表示できない場合があります。

 ツール> インターネット オプション> 全般> (閲覧の履 歴)設定>削除> インターネット一時ファイルにチェックして 削除

② ツール> インターネット オプション> 全般> (閲覧の履歴)設定> ※以下のラジオボタンにチェック

・Webサイトを表示するたびに確認する

#### 画像が表示されない

画像を登録したのに表示されない、或いは、グラフィック形式 のファイルがすべて表示されない場合の設定です。

① ツール> インターネット オプション> セキュリティ> 信 頼済みサイト> サイト> "このサイトをWebゾーンに追加す る"にサーバURLを入力(例えば、http://dbserver など)> 追 加してください。

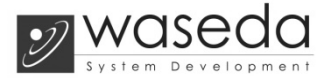

 ツール> インターネット オプション> 詳細設定> ※以下 の値にチェック

・画像を表示する

#### JavaScriptエラーが表示される

システムでは、ボタンの動作やメッセージ表示、そのほかの振る舞いについて、JavaScriptを使用しています。Webブラウザではこれらの設定を無効にすることができてしまうため、間違えて設定を変更してしまった場合などは、以下の手順で復旧させてください。

ツール> インターネット オプション>セキュリティ>ローカ ル イントラネット> カスタマイズ> ※以下の値にチェック

ActiveXコントロールとプラグインの実行(有効にする)
Javaアプレットのスクリプト(有効にする)
アクティブスクリプト(有効にする)

### ファイルのダウンロードができない

ファイルのダウンロードにもWebブラウザの許可が必要です。 テキスト出力したファイルや、マスタ画像など、I.B.MUSEUM でファイルをダウンロードする場面は非常に多く存在します。

ツール> インターネット オプション>セキュリティ>ローカ ル イントラネット> カスタマイズ> ※以下の値にチェック

・ファイルのダウンロード (有効にする)

#### ポップアップ画面が表示されない

IE7の頃から標準搭載されている機能で、IEに限りません。標 準ではポップアップブロックが有効になっていることが多い設 定です。

ツール> ポップアップブロック> ポップアップブロックを無 効にする

#### HTMLで印刷したら画像や罫線が出力されない

ツール> インターネット オプション> 詳細設定> ※以下の値 にチェック

・背景の色とイメージを印刷する